## 入会手続き手順書

下記、ページよりお手続きください。 <u>https://iricuc.smartcore.jp/</u>

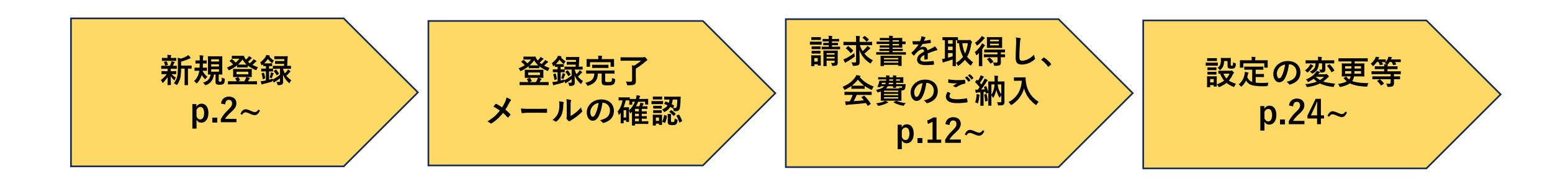

・必要事項ご入力 下記2
 いただき、 承認の
 登録へ進みます。 ①新規

下記2種類、それぞれ受付及び
承認のメールが届きます。
①新規会員登録(受付・承認)
②新規法人登録(受付・承認)

会員費は、 30万円(税金0円) となります。  ・会員情報の参照や変更を 行っていただけます。
 ・管理者は、貴社団体の情 報や貴社団体に所属する 会員の追加変更及び登録 をしていただけます。

1

更新:2024年1月16日

ログイン 新規登録

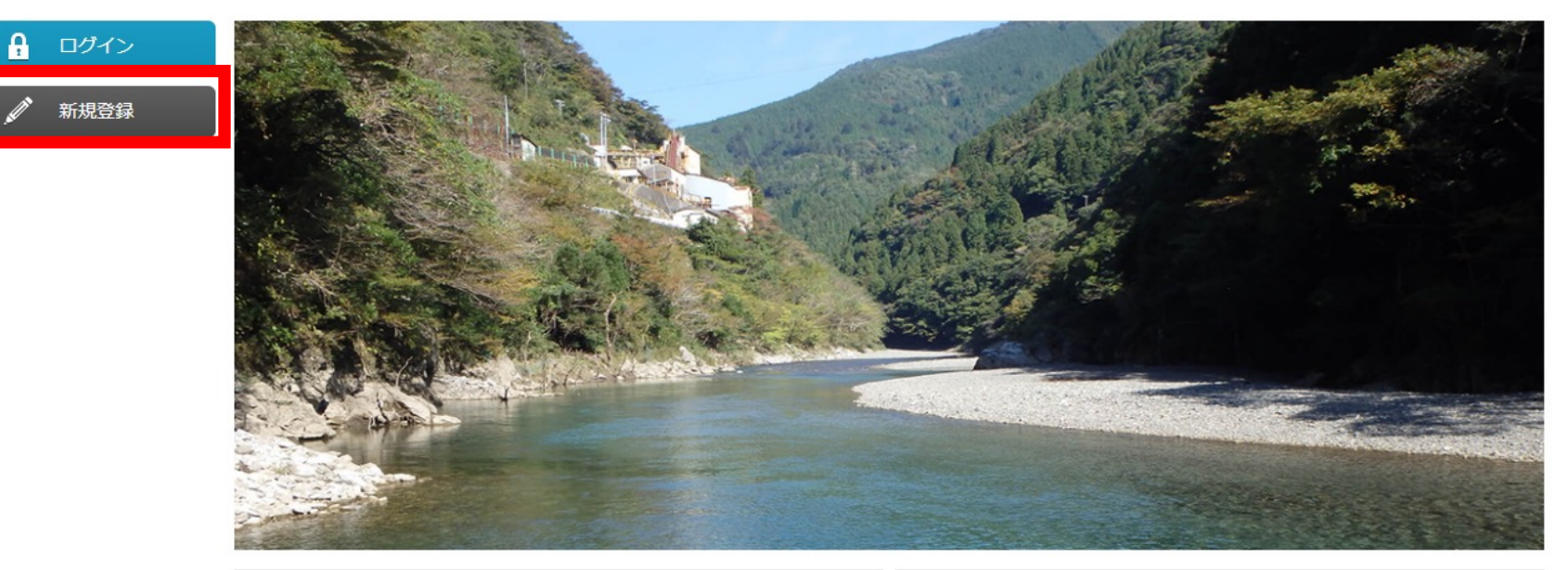

| ニュース               | お知らせ             |            |  |
|--------------------|------------------|------------|--|
| 現在表示可能なニュースはありません。 | ▶ 次回会員総会は12/19です | 2022-11-28 |  |
| もっと見る・             |                  | もっと見る♪     |  |

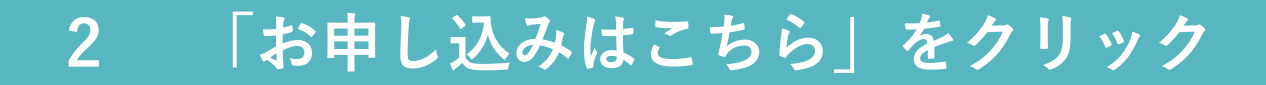

ログイン 新規登録

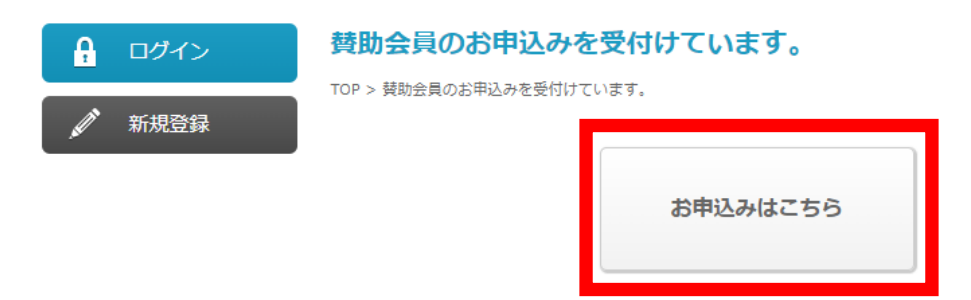

| <ul> <li>▲ ログイン</li> <li>▲ 新規登録</li> </ul> | <b>賛助会員の申込みはこちらお願い致します。</b> ・法人種別*         ①           董助会員 <b>団体名</b> ・法人名*           ②             · 法人名*           ② |
|--------------------------------------------|----------------------------------------------------------------------------------------------------|
|                                            | <ol> <li>③ 本</li> <li>① 『法人種別』を「賛助会員」に変更し、</li> <li>② 『法人名』を入力後、</li> <li>③ 『次へ』をクリックします。</li> </ol>                    |

## 4 必要事項の入力する

10F > 新規宣録 新規登録 \*に<mark>必須項目です。</mark> ①必要事項入力ください。 D · PASS 会員ID\* Taro\_123 ■会員ID パスワード\* ・パスワード確認\* ..... ..... 8文字以上~18文字以内で半角英数字(大文字・小文字) の任意のIDを取得できます。(例:Taro 123) 会員種別 🐐 替助会員所属 ※使用可能な文字 "\_" ま本情報 ■パスワード 姓\* · 名\* 8文字以上~18文字以内で半角英数字(大文字・小文字) Ш⊞ 太郎 の組み合わせが必須です。 メールアドレス\* ・確認再入力:メールア taro@gmail.com taro@gmail.com ※使用可能な文字"" ドレス 半角英数字と必要な記号のみ 半角英数字と必要な記号のみ アカウント設定 受信メッセージ転送 ②チェックが入っていることを確認。 ✓ 受信したメッセージをメールアドレスに転送する 利用規約\* 利用規約1 当サイトの利用については、利用規約に必ず同意頂き、ご利用ください。(利用規約については、事前の通知なく変更できるものとします。将来 変更された場合、利用者が変更後に利用する際には変更が適用されるものとし、利用者は変更に同意したものとみなされます。) 個人情報について 個人情報は、同窓会の活動内容を的確にお知らせするために利用されます。個人情報を他の会社や組織に売買したり、譲渡することはありませ 必要事項入力後、利用規約を確認の上、  $(\mathbf{3})$ 用規約に同意し、上記の情報が正確なものであることを認めます。 ③『利用規約同意』と 画像認証\* (4) 『画像認証』にチェックを入れて、  $(\mathbf{4})$ 私はロボットではあり line a ません reCAPTCHA ⑤『登録内容確認』をクリックしてください。 プライバシー・利用規約 **(5**) 登録内容確認 戻る

## 5 登録内容確認の上、「次へ」をクリック

ログイン 新規登録

### 一般社団法人 iRIC - UC

| A | ログイン | 新規登録法人                   | 登録      |   |  |  |
|---|------|--------------------------|---------|---|--|--|
|   | 新規登録 | TOP > 新規登録 法人登録<br>・法人種別 | 賛助会員    |   |  |  |
|   |      | 団体名                      |         |   |  |  |
|   |      | ・法人名*                    | 株式会社テスト |   |  |  |
|   |      |                          |         | _ |  |  |

戻る

次へ

## 6 登録内容確認後、「登録」をクリック

ログイン 新規登録

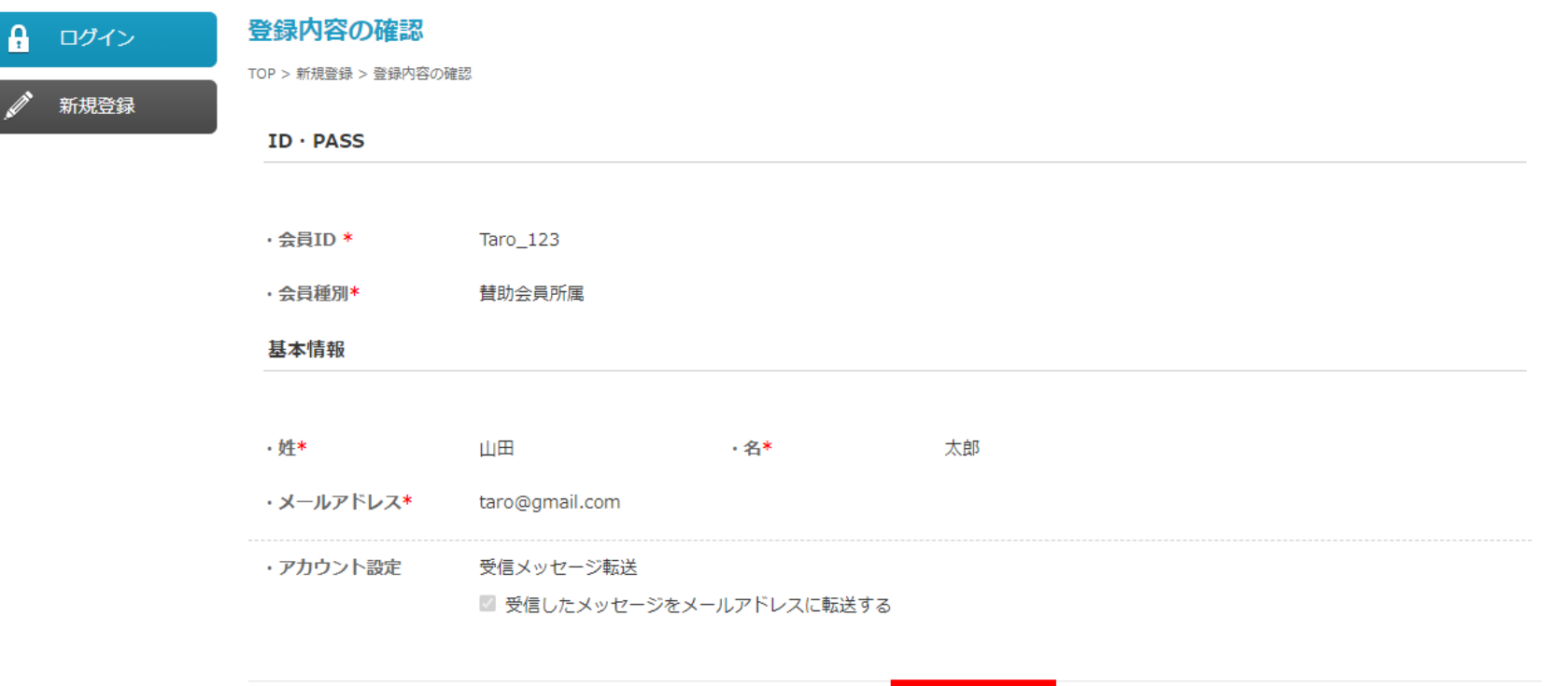

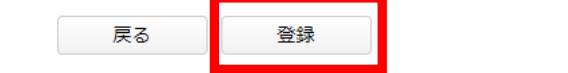

ログイン 新規登録

### 一般社団法人 iRIC - UC

| 🔒 ログイン | 登録受付完了                                                      |
|--------|-------------------------------------------------------------|
|        | TOP > 新規登録 > 登録内容の確認 > 登録受付完了                               |
| 💉 新規登録 |                                                             |
|        | 新規登録 受付完了                                                   |
|        | 会員ID:Taro_123                                               |
|        | 会員登録を受け付けました。<br>ご案内のメールをご登録されたメールアドレスへ送信しますので、ご確認をお願いいたします |

#### 入力したメールアドレスにも、 登録完了のメールを送信しておりますので、ご確認をお願いします。 (『新規会員登録』と『新規法人登録』のメールがそれぞれ届きます。)

## 9 「新規『会員』登録」完了メールの確認

#### 個人の会員登録の完了の お知らせです。

新規会員登録メール(サンプル)

『新規会員登録受付』後に、『会員登録承認』のメールが届きます。

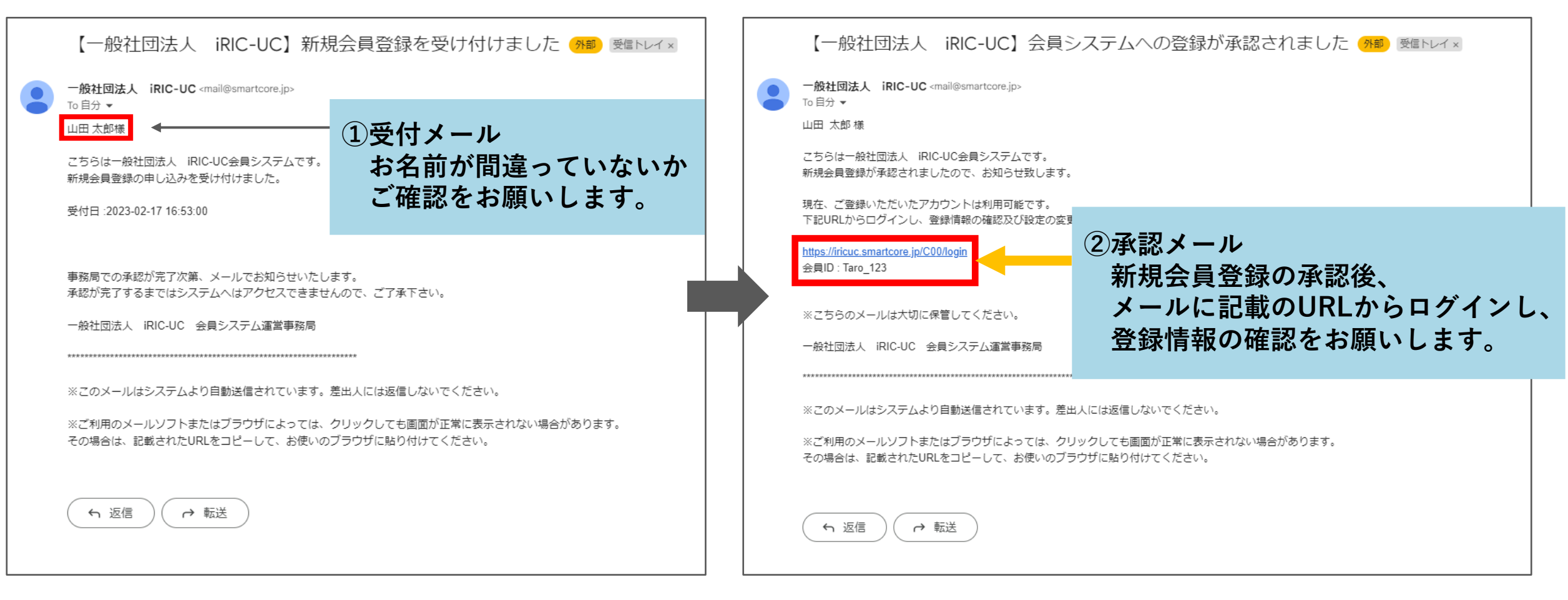

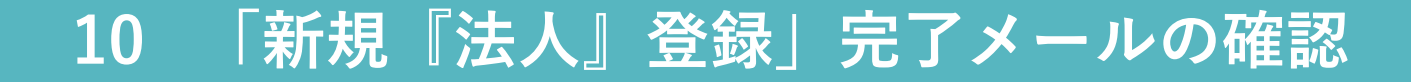

#### 法人の会員登録の完了の お知らせです。

新規法人登録メール(サンプル)

『新規法人登録受付』後に、『法人登録承認』のメールが 届きます。

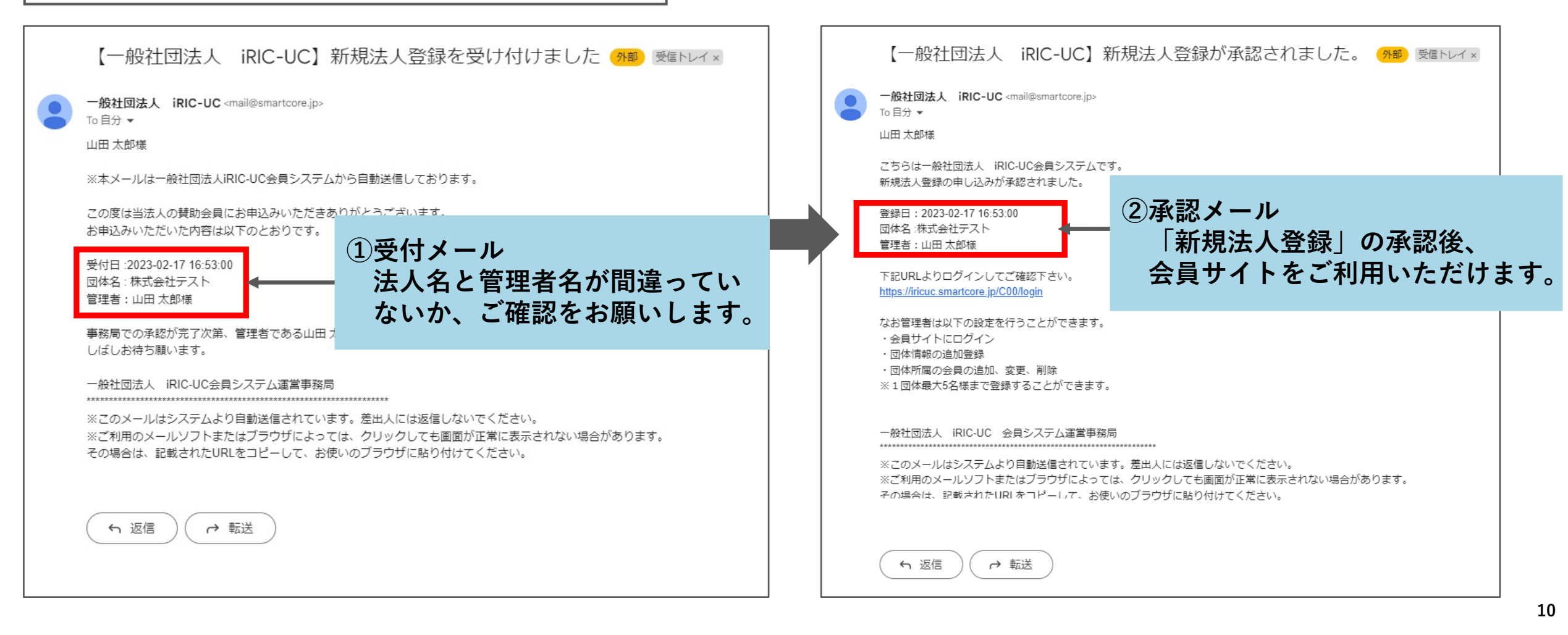

## 11 登録情報の確認及び設定の変更の方法

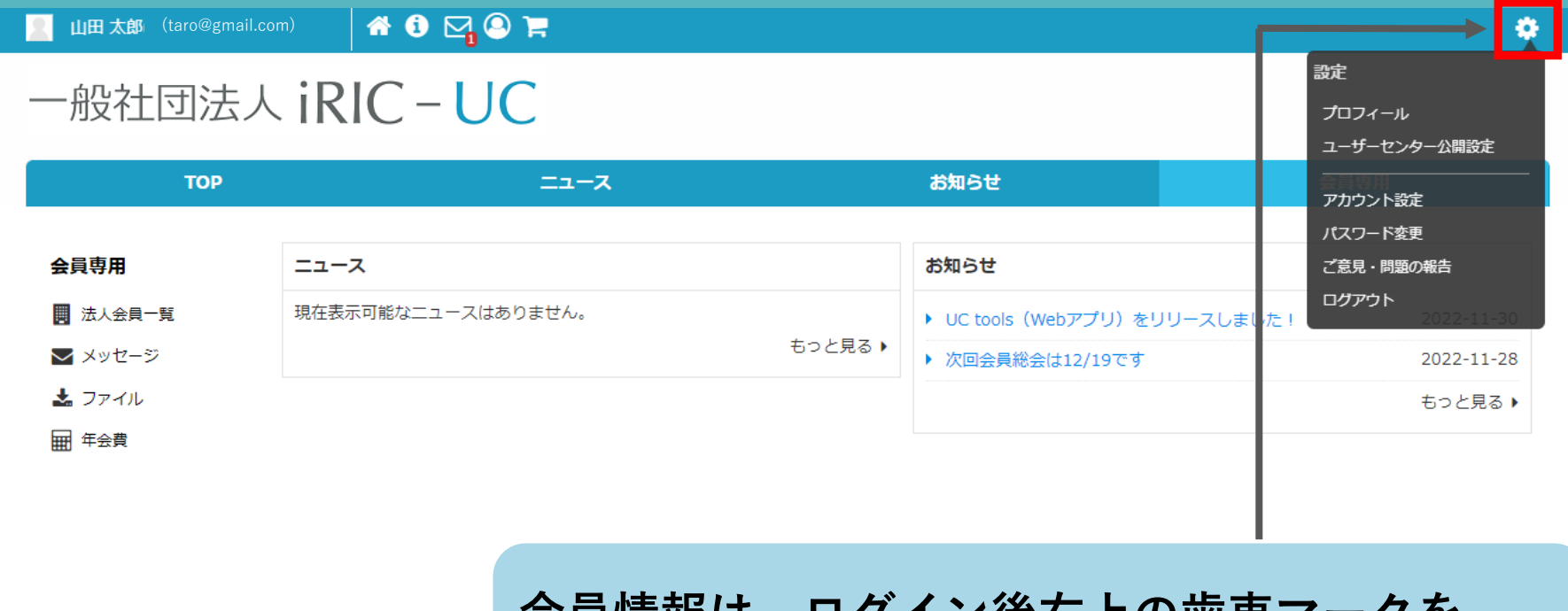

会員情報は、ログイン後右上の歯車マークを クリックする事により、参照及び変更できます。

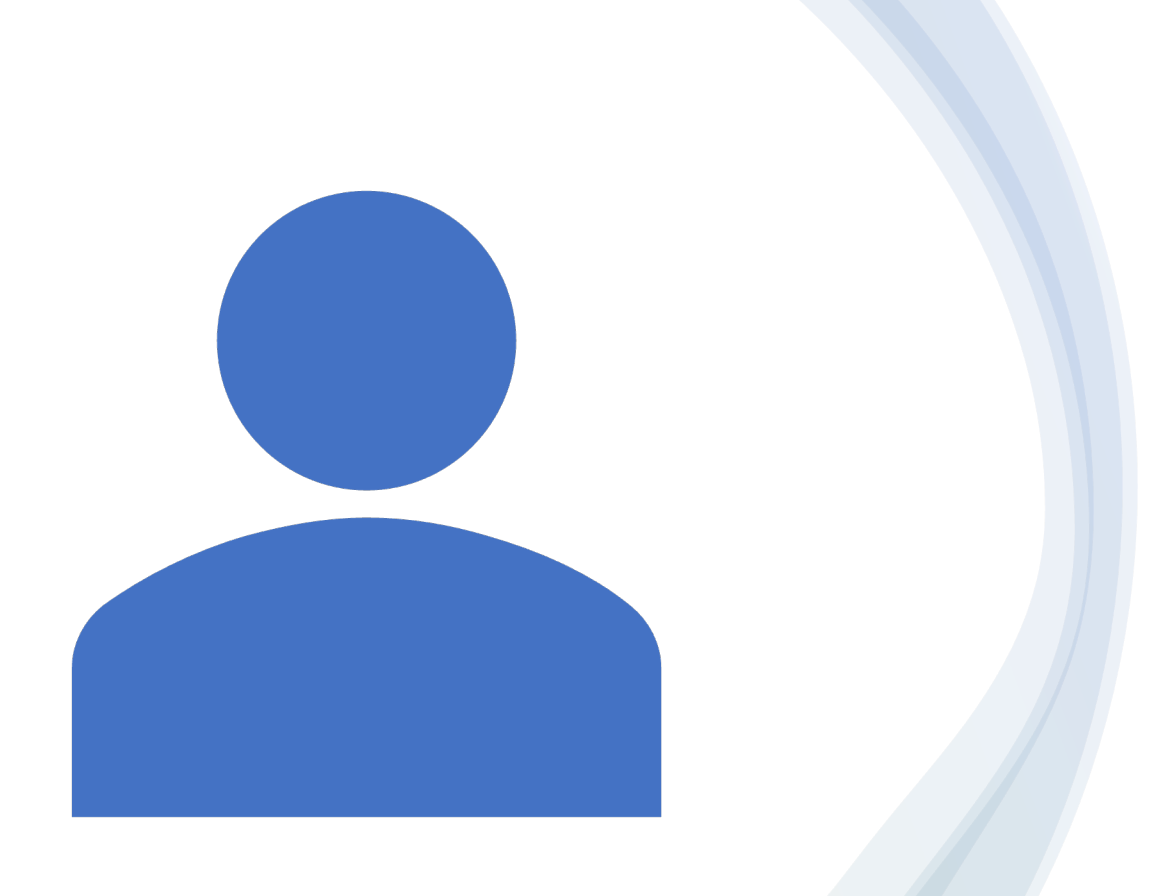

## 請求書の取得及び 会費の納入

下記、ページよりお手続きください。 <u>https://iricuc.smartcore.jp/</u>

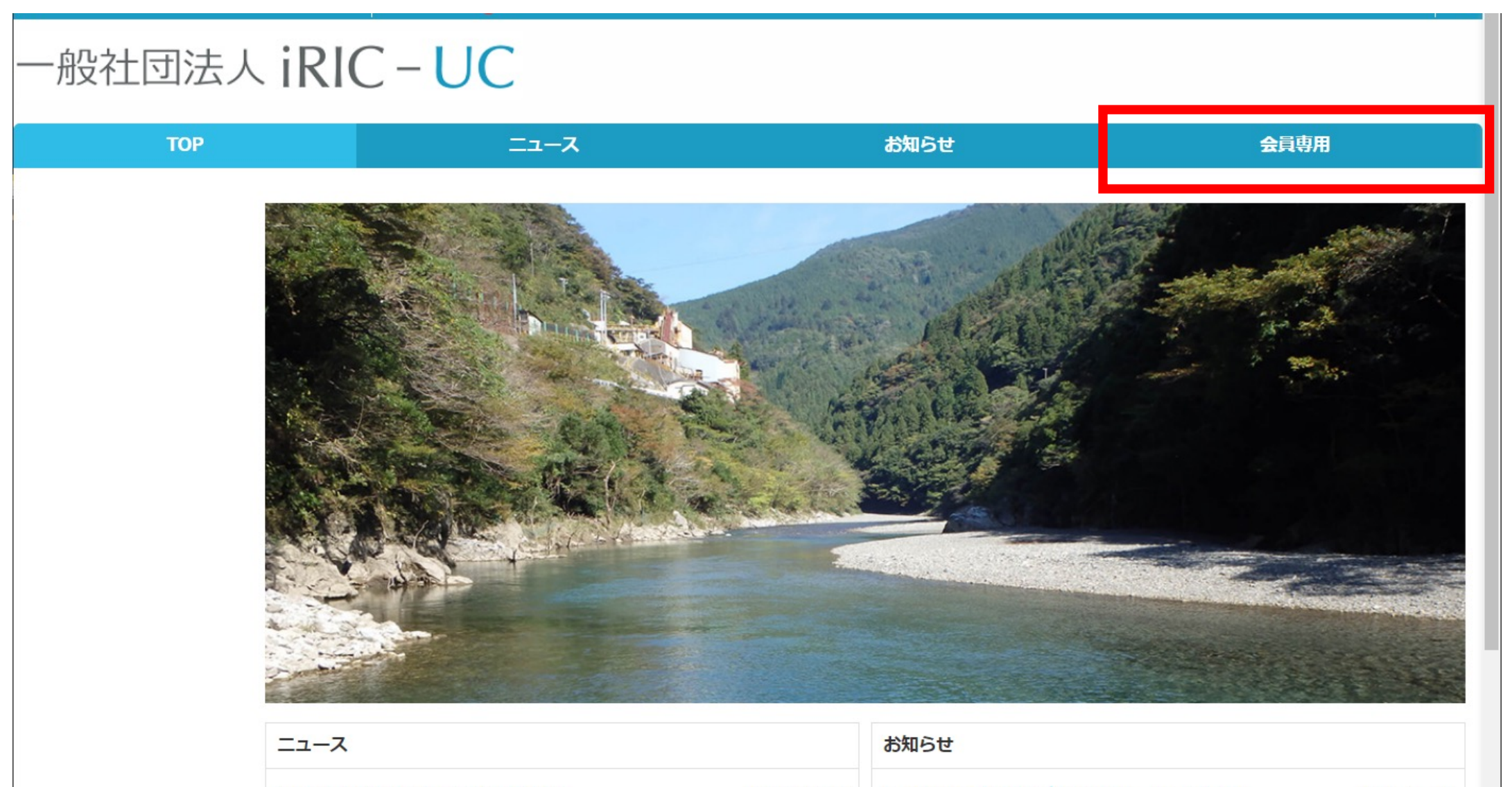

| 「 5月9日開催:IRIC-UC骨に云員総云               | 2023-03-09 | ・ UC tools (Webアクリ) をリリースしました! | 2022-11-30 |
|--------------------------------------|------------|--------------------------------|------------|
| ▶ iRIC version4.0 開発者バージョンのダウンロードリンク | 2023-03-29 | ▶ 次回会員総会は12/19です               | 2022-11-28 |

## 2 年会費「法人用会費」をカートに追加する

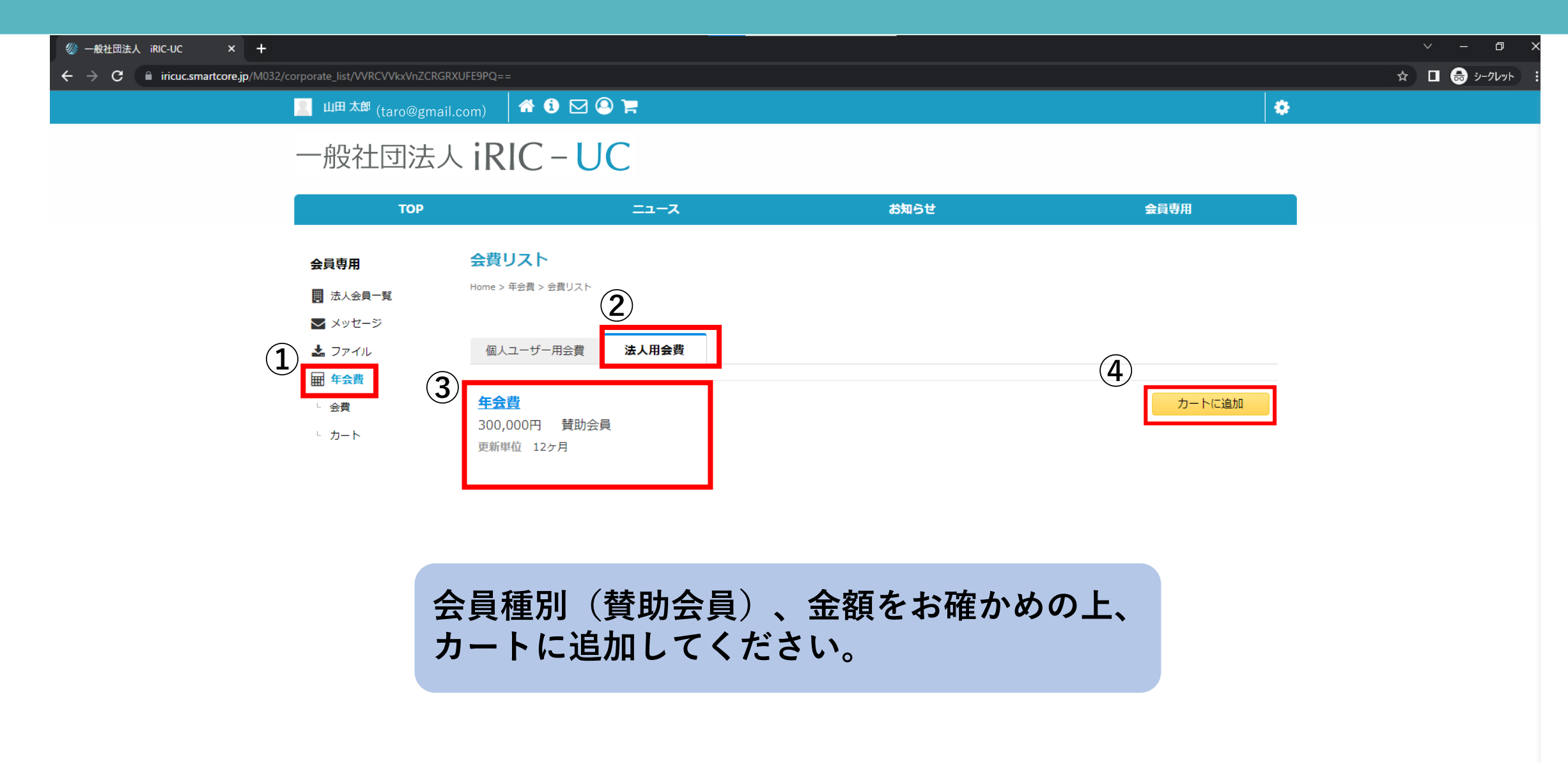

## 3 注文プロセスへ進む

📗 山田太郎(taro@gmail.com) 🕆 🔺 🛈 🖂 😜 🐂

#### 一般社団法人 iRIC - UC

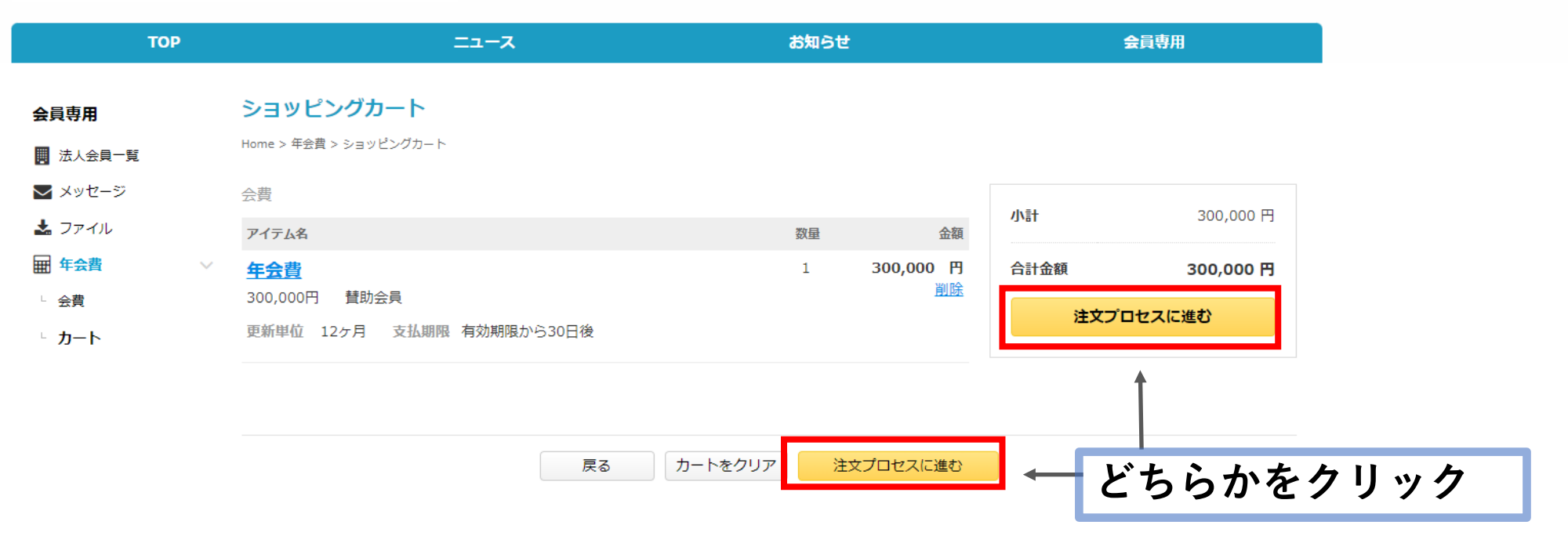

#### 年会費の支払期限は会員有効期限日までにお願いします。 (有効期限は会員専用ページの【法人会員一覧】→【MY法人リスト】 →【法人管理ページ】より確認可能です。)

## 4 注文内容を確認し、注文プロセスを完了する

#### 📗 山田 太郎(:(taro@gmail.com) 🛛 😭 💟 😣 🐂

#### 一般社団法人 iRIC - UC

|                                                                  | тор | =                                |                 |                          | お知らせ     |          | 슻                          | 读用                     |                 |   |
|------------------------------------------------------------------|-----|----------------------------------|-----------------|--------------------------|----------|----------|----------------------------|------------------------|-----------------|---|
| 会員専用                                                             | ž   | 主文内容を確認・変更す                      | 3               |                          |          |          |                            |                        |                 |   |
| <ul> <li>         ・ 法人会員         ・         ・         ・</li></ul> | 覧   |                                  | 计中中交名称词,亦正于了    |                          |          |          |                            |                        |                 |   |
| ▲ ファイル ■ 年会費                                                     |     | 私方法 変更 お支払い方法<br>支払方法:- 銀行振込     | を選択してください。      |                          |          |          | 小計                         | 300,000 円              |                 |   |
| レ カート                                                            | Â   | 会員情報 <u>変更</u>                   |                 |                          |          |          | 合計<br>注文プロセ                | 300,000 円<br>スへ進む      |                 |   |
| 计立中应体现终                                                          |     | 法人ID<br>法人名                      | CM98<br>株式会社テスト |                          |          |          | ※「お支払い方法」で外<br>場合、注文確定後に決済 | 部決済を選択している<br>画面へ進みます。 |                 |   |
| 注文内谷唯認後、                                                         |     | 高品情報 <u>変更</u><br>アイテム名          |                 | 単価                       | 数量       | 金額       | どちら                        | かをクリ                   | ック              |   |
| へ進む』をク<br>リックします。                                                | 4   | 年会費 対象: 賛助会員<br>(「お支払い方法」で外部決済を過 | 羅択している場合、注文確定   | 300,000 円<br>*後に決済画面へ進みま | 1 3      | 00,000 円 | /                          | ×±+/1                  | \+\+ <i>\</i> + |   |
|                                                                  | -   |                                  |                 | 戻る 注                     | 文プロセスへ進す |          |                            | ※又払U<br>現在銀行           | 「振込のる           | み |

•

## 5 『ホームへ戻る』からTOPページに戻る

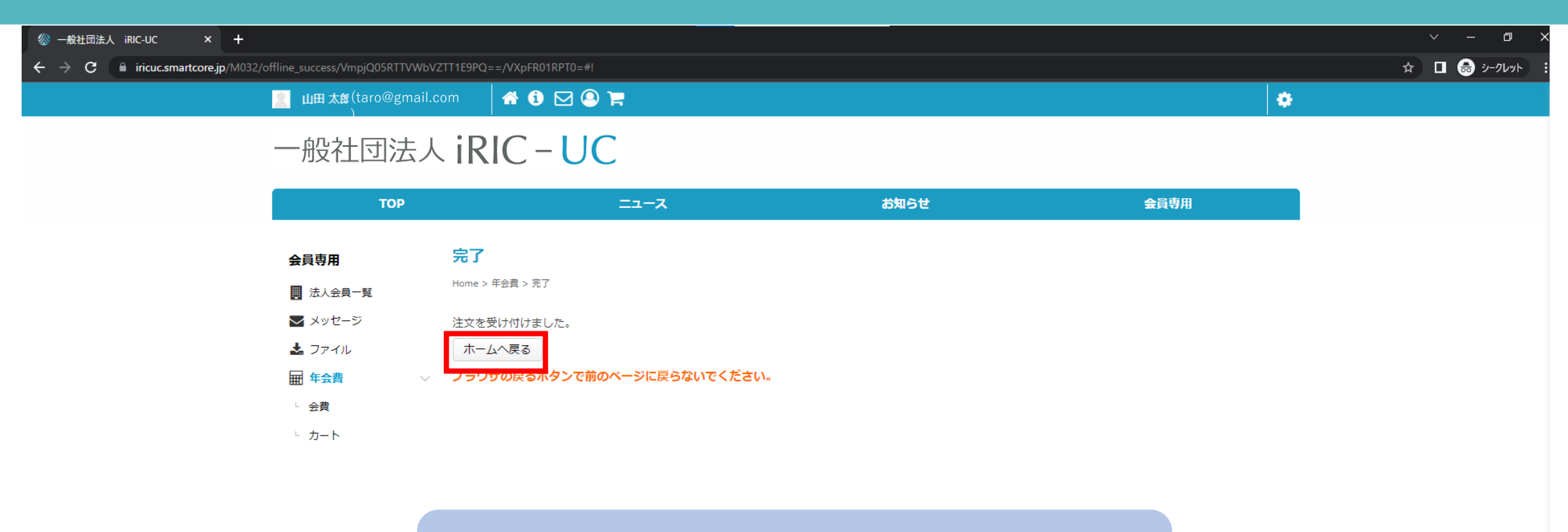

※ブラウザの戻るボタンで、前のページに 戻らないでください。

## 6 注文受付メールの確認

【一般社団法人 iRIC-UC】ご注文を受付けました 🥍 🕮 🕬

-般社団法人 iRIC-UC <mail@smartcore.jp> To 自分 ▼

山田 太郎様

こちらは一般社団法人 iRIC-UC会員システムです。 ご注文いただきありがとうございます。

ご注文内容の詳細は下記URLにアクセスし、ご確認ください。 <u>https://iricuc.smartcore.jp/C03/</u>

お支払い方法 :銀行振込 注文日: 2023-02-24

※ご入会前の方は、ご入金を確認後、 システムより承認完了メールが送信され、サイトへのアクセスが可能になります。

アクセス情報につきましては、承認完了メールをご確認下さい。

一般社団法人 iRIC-UC 会員システム運営事務局

※このメールはシステムより自動送信されています。差出人には返信しないでください。

※ご利用のメールソフトまたはブラウザによっては、クリックしても画面が正常に表示されない場合があります。 その場合は、記載されたURLをコピーして、お使いのブラウザに貼り付けてください。

次ページに記載のマニュアルを参考に、 請求書を取得の上、お支払いのお手続きに お進みください。

ご登録のメールアドレスへ、 注文受付のメールが届きます。

内容の詳細はメールのURLより ご確認ください。

## ログイン後、 ①「会員専用」>②「法人会員一覧」>③「MY法人リスト」をクリック

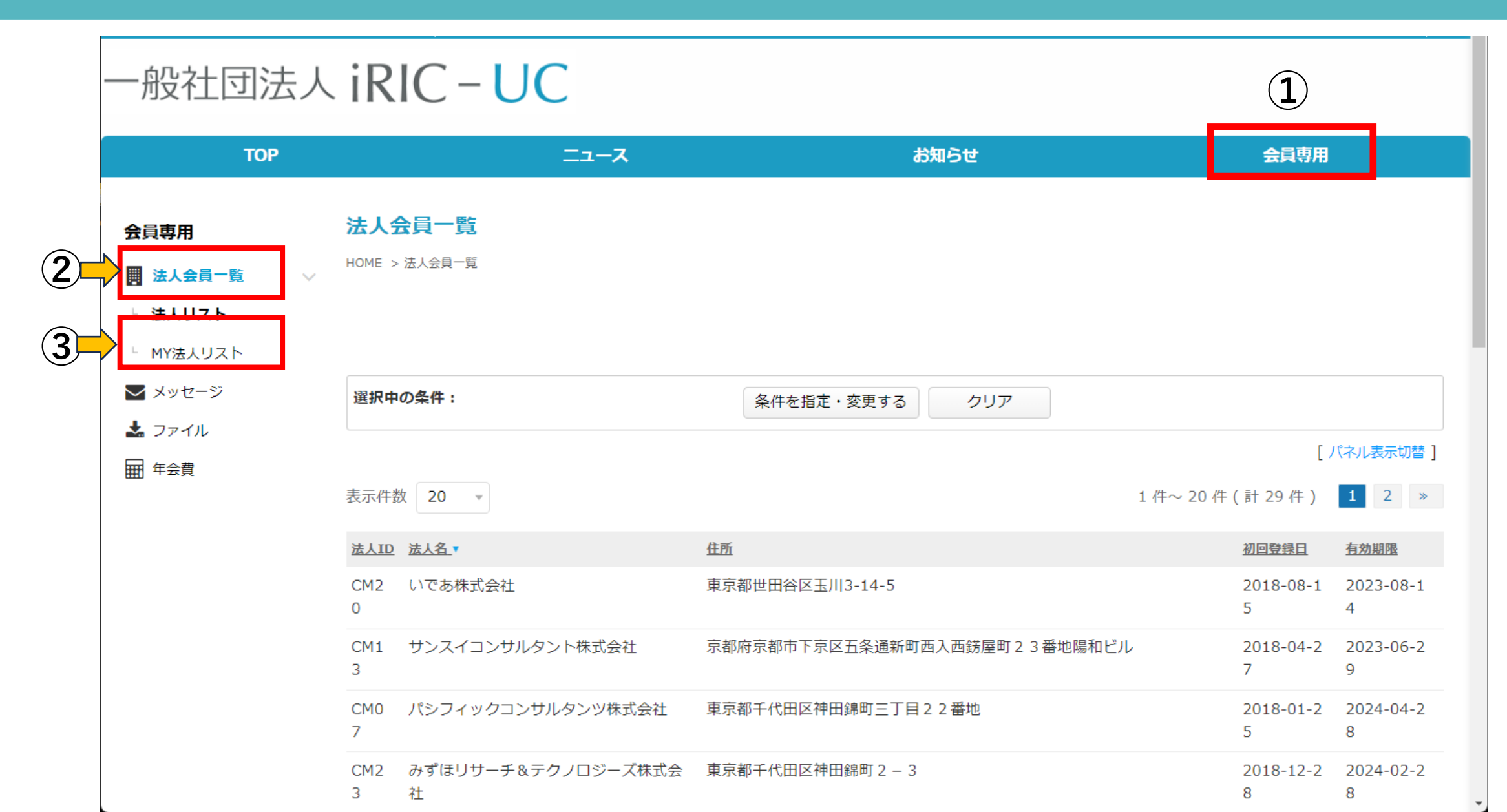

19

| 一般社団法人<br>TOP                                                                                                    | riric – UC                                                                           | お知らせ                            | 会員専用                                               |
|----------------------------------------------------------------------------------------------------|--------------------------------------------------------------------------------------|---------------------------------|----------------------------------------------------|
| <ul> <li>会員専用</li> <li>法人会員一覧 </li> <li>法人リスト</li> <li>法人リスト</li> <li>MY法人リスト</li> <li>メッセージ</li> <li>スァイル</li> <li>田 年会費</li> </ul> | MY法人リスト         表示件数 20 ・         C RiverLINK 株式会社River         所属会員数 3         担当 法 | <b>/erLink</b><br>人<br>人管理者     | 1 件~ 1 件 ( 計 1 件 )<br>更新日 : 2023-01-05<br><u> </u> |
| Powered by SmartCore                                                                                                    | 所属する会員の情報が表<br>※「法人管理者ページ」<br>iricuc@gmail.comまでは                                    | 示されます。<br>が表示されていない<br>ご連絡ください。 | い<br>方<br>は、                                       |

3 「法人支払い管理」をクリック

| ТОР                                                                     | ==                                                            |                                               | お知らせ     | 会員専用    |
|-------------------------------------------------------------------------|---------------------------------------------------------------|-----------------------------------------------|----------|---------|
| 会員専用<br>■ 法人会員一覧 ∨                                                      | 法人情報詳細 [株式会社F<br>HOME > MY法人リスト > 法人情報詳細 [オ                   | <b>RiverLink]</b><br>株式会社RiverLink]           |          |         |
| └ 法人リスト                                                                 | 法人TOP                                                         | 法人情報更新                                        | 法人所属会員管理 | 法人支払い管理 |
| <ul> <li>MY法入り入下</li> <li>メッセージ</li> <li>ファイル</li> <li>田 年会費</li> </ul> | 法人画像を更新<br>Basic Fields<br>*は必須項目です。<br>団体名<br>法人名<br>株<br>法人 | iverL<br>iverL<br>式会社RiverLink<br>名を記載してください。 | INK      |         |
|                                                                         | 住所杉                                                           | 並区久我山3-36-3RI 💄                               |          |         |

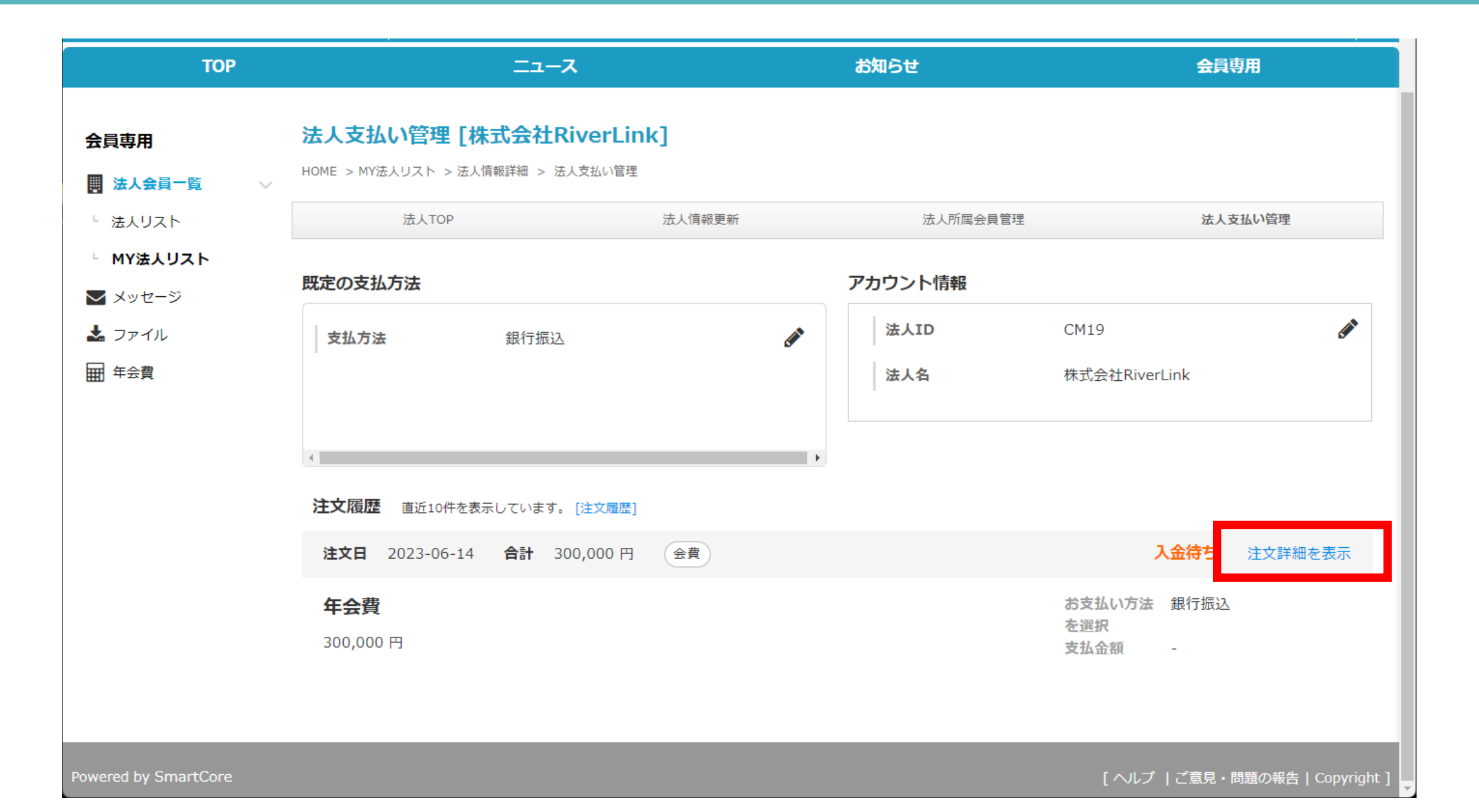

5 「請求書ダウンロード」をクリックし、請求書を取得する

| 一般社団法人 iRIC - UC                                          |                                                                        |                      |                        |                                                                  |  |  |  |  |
|-----------------------------------------------------------|------------------------------------------------------------------------|----------------------|------------------------|------------------------------------------------------------------|--|--|--|--|
| ТОР                                                       | ג-בב                                                                   | お知らせ                 | 슻                      | 真専用                                                              |  |  |  |  |
| 会員専用<br>開 法人会員─覧 ∨                                        | <b>注文詳細 [株式会社RiverLink]</b><br>HOME > 法人会員一覧 > 法人情報詳細 > 法人支払い管理 > 注文詳細 |                      |                        |                                                                  |  |  |  |  |
| <ul> <li>法人リスト</li> <li>MY法人リスト</li> <li>メッセージ</li> </ul> | 法人TOP 法人情報更新<br>注文日時 June 14, 2023   注文ID 27                           | 法人所属会員管理<br>入金待ち     | 法人<br><u>領収書ダウンロード</u> | <br><br><br><br><br><br><br><br><br><br><br><br><br><br><br><br> |  |  |  |  |
| ▲ ファイル ■ 年会費                                              | <b>年会費</b><br>注文種別:会費<br>300,000 円 数量:1                                |                      | 小計<br>合計               | 300,000 円<br>300,000 円                                           |  |  |  |  |
|                                                           | 請求書の取得後、内容<br>お支払いの手続きをま                                               | 客ご確認の上、<br>お願いいたします。 | 0                      |                                                                  |  |  |  |  |
|                                                           | ※不備等ございました<br><u>iricuc@gmail.com</u> ま                                | とら、<br>でご連絡ください      | ۱,                     |                                                                  |  |  |  |  |

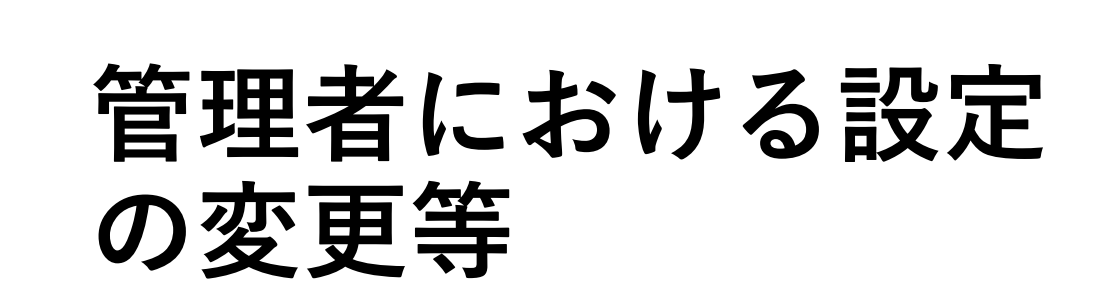

下記、ページよりお手続きください。 <u>https://iricuc.smartcore.jp/</u>

## 1 ログイン後、会員専用TOPページより、『法人会員一覧』をクリック

L田太郎/staff@giver-link co.in) 合 î ☑ 🙆 🏲

#### 一般社団法人 iRIC - UC

| ТОР      | ג-ב=               | お知らせ                 | 会員専用                 |
|----------|--------------------|----------------------|----------------------|
|          |                    |                      |                      |
| 会員専用     | ニュース               | お知らせ                 |                      |
| 📕 法人会員一覧 | 現在表示可能なニュースはありません。 | ▶ UC tools(Webアプリ)を! | リリースしました! 2022-11-30 |
| 💟 メッセージ  | もっと見る >            | ▶ 次回会員総会は12/19です     | 2022-11-28           |
| 📩 ファイル   |                    |                      | もっと見る 🕨              |
| ₩ 年会費    |                    |                      |                      |

管理者は下記設定の変更・登録を行う事ができます。 【貴社団体情報の追加登録】 【貴社団体所属メンバーの追加・変更・削除】 ٠

## 2 ① 『MY法人リスト』から、② 『法人管理者ページ』クリックします。

|   | ТОР                         | ニュース                                   | お知らせ  | 会員専用             |
|---|-----------------------------|----------------------------------------|-------|------------------|
|   | 会員専用<br>■ 法人会员一覧 ∨          | MY法人リスト<br>HOME > MY法人リスト              |       |                  |
| 1 | └ 法人リスト<br>└ <b>MY法人リスト</b> | 表示件数 20 🔹                              |       | 1件~1件(計1件)       |
|   | ▼ メッセージ ↓ ファイル              | 株式会社会                                  | テスト   | 更新日 : 2023-02-22 |
|   | ₩ 年会費                       | 「「「」の「「「」」の「「」」の「「」」の「「」」の「「」」の「「」」の「「 | 1人    |                  |
|   |                             | NO IMAGE 担当<br>AVAILABLE               | 法人管理者 | 2 ③法人管理者ページ      |
|   |                             |                                        |       | 法人情報詳細           |

## 3 ①「法人情報更新」をクリックし、情報の照会及び変更・追加を行う

#### 一般社団法人 iRIC - UC

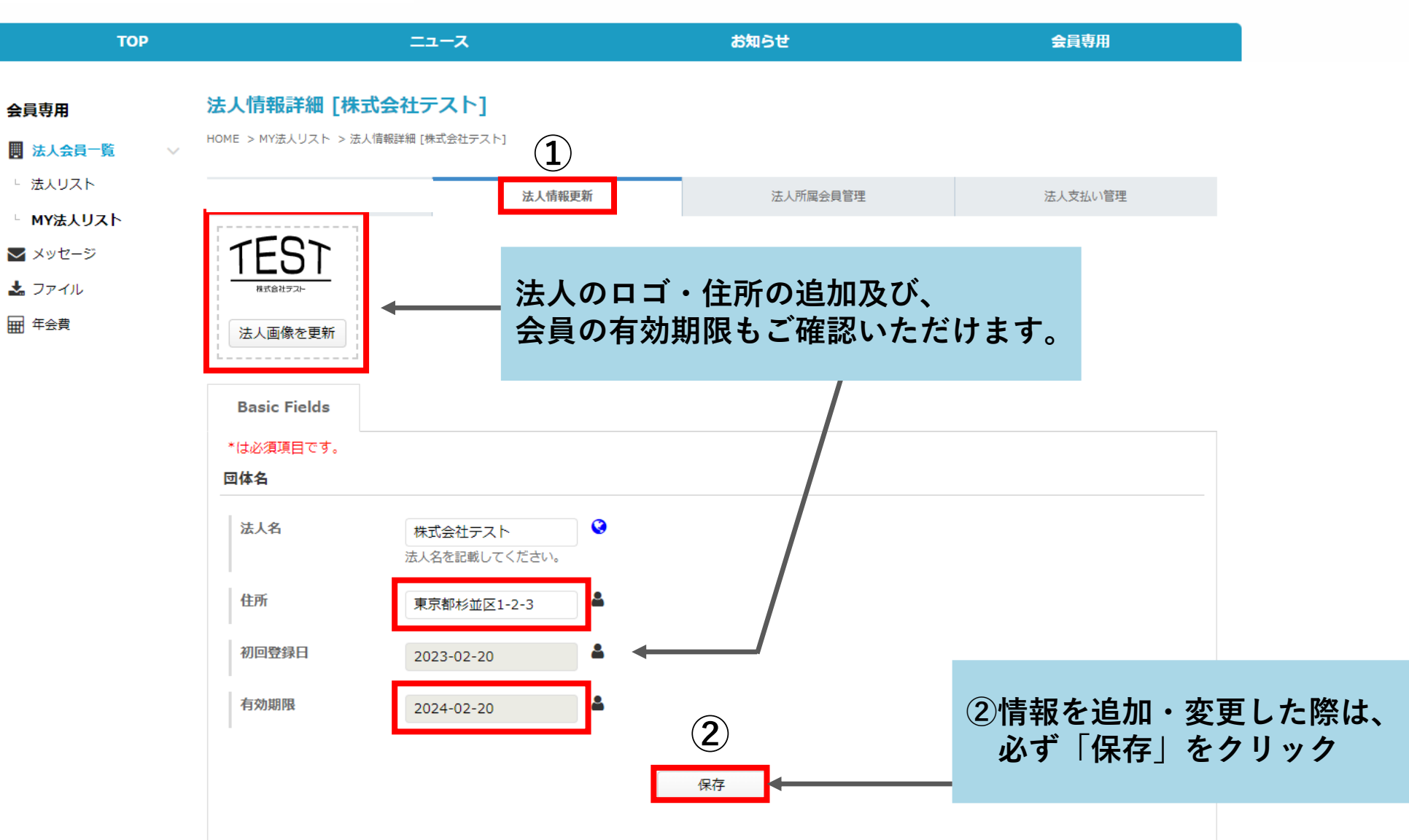

140

## 4 「法人所属会員管理」をクリックし、会員の追加・変更及び削除を行う

🕋 🛈 🖂 🚇 🃜

\_\_\_\_ 山田 太郎 (taro@gmail.com)

一般社団法人 iRIC - UC

TOP お知らせ 会員専用 ニュース 所属会員リスト [株式会社テスト] 会員専用 HOME > MY法人リスト > 法人情報詳細 [株式会社テスト] > 所属会員リスト ■ 法人会員一覧 - 法人リスト 法人所雇会員管理 法人支払い管理 法人情報更新 └ MY法人リスト 選択中の条件: 🔽 メッセージ 条件を指定・変更する クリア 📩 ファイル 所属情報項目設定 所属会員新規登録 ₩ 年会費 所属会員リスト 申込者リスト 削除リスト 表示件数 20 🔻 1件~1件(計1件) 姓 名 メールアドレス 有効期限 役割 詳細 編集 会員ID 山田 太郎 staff@river-link.co.jp 法人管理者 🖪 🧪 Taro 123 ※会員の追加は、 最大5名様までです。 支払担当者として設定 法人管理者として追加・削除 □ チェックした会員を削除する 削除リストへ移動 会員を所属会員リストから削除する場合は、該当する会員の左のチェックボックスにチェックを入れた上で、リスト右下の「チェックした会員を削除する」にチェック クをして「削除実施」をクリックすると「削除リスト」に移動します。 削除リストへ移動可能なのは、法人管理者自身で登録を実施した会員のみとなりますので、管理者側で登録した会員はチェックが出来ない状態となります。 それらの会員を所属会員リストから削除したい場合は、システム管理者へお問合せください。 削除リストから完全に削除を実施すると、システムのデータベースからの削除を実施します。

削除リストページで削除実施ボタンが表示されない場合は、権限が付与されていないので、システム管理者へ削除を依頼してください。

•

## 4 ①新規所属会員の追加「所属会員新規登録」

🙎 山田太郎(taro@gmail.com) 🛛 😭 🖸 🖂 📜

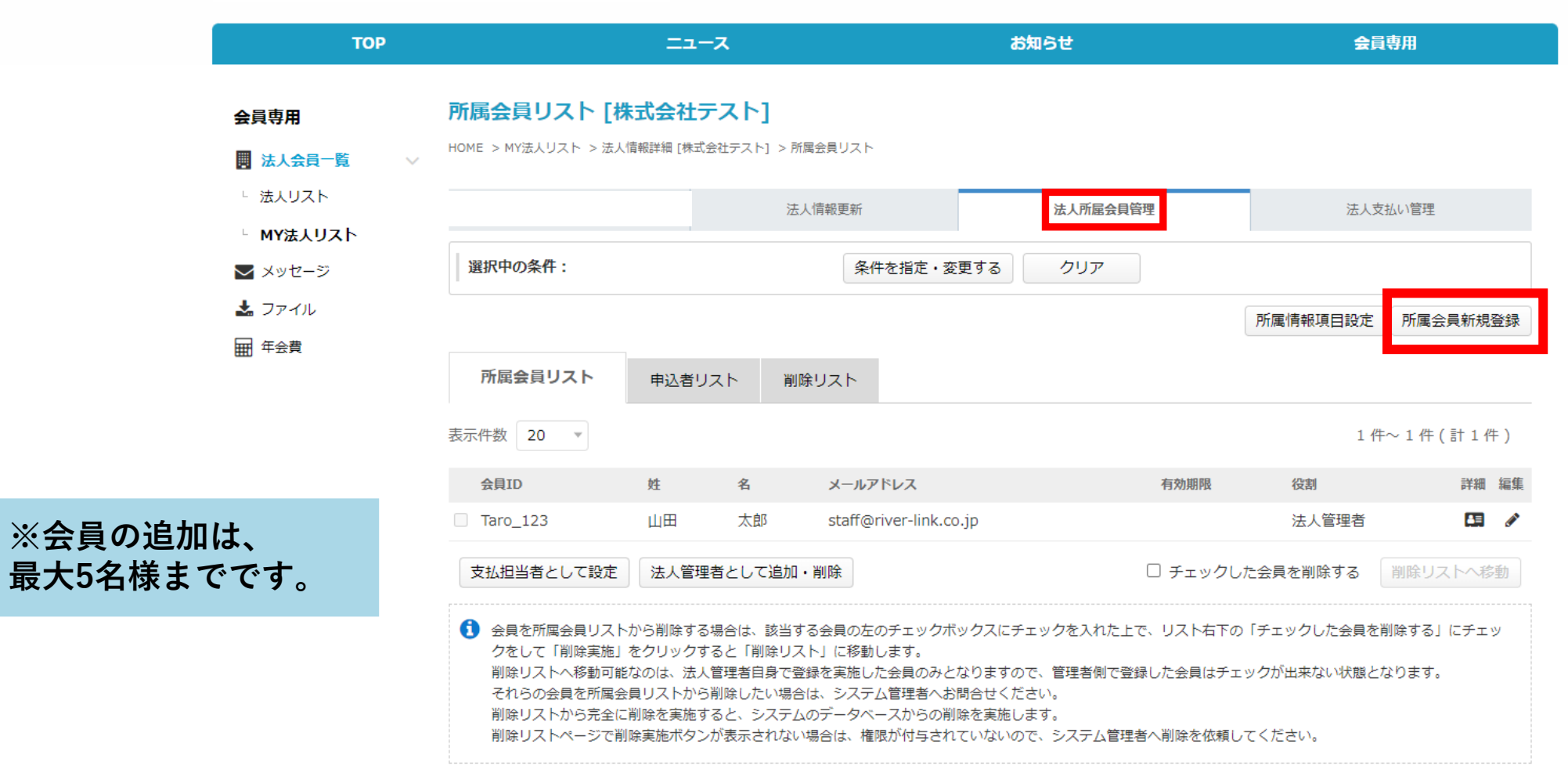

## 4 ②新規所属会員の情報入力

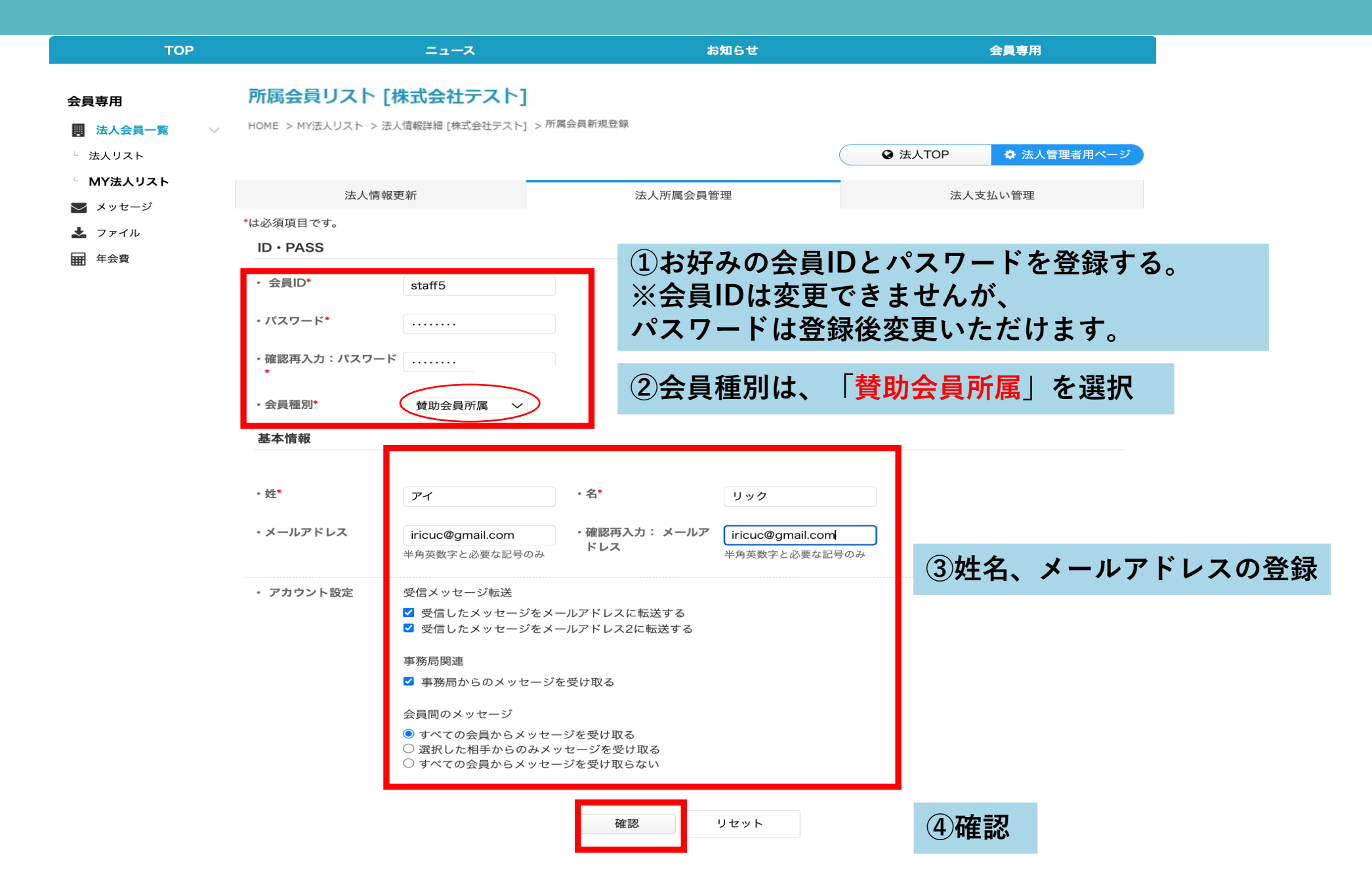

## 4 ③内容を確認して登録する

| ТОР                                                      |                                            | ニュース                                                                                                    |                                   | お知らせ | 会員専用 |
|----------------------------------------------------------|--------------------------------------------|----------------------------------------------------------------------------------------------------|-----------------------------------|------|------|
| <b>会員専用</b><br>■ 法人会員一覧 ∨<br>□ 法人リスト                     | 所属会員リスト [<br>HOME > MY法人リスト > 法<br>ID・PASS | 株式会社テスト]<br>法信報詳細 [株式会社テスト] > 新株                                                                                                 | 見登録                               |      |      |
| <ul> <li>MY法人リスト</li> <li>メッセージ</li> <li>ファイル</li> </ul> | ・ 会員ID *<br>・ 会員種別*                        | staff5<br>賛助会員所属                                                                                                    |                                   |      |      |
| ₩ 年会費                                                    | 基本情報                                       |                                                                                                    |                                   |      |      |
|                                                          | ・姓 <b>*</b><br>・メールアドレス                    | アイ<br>staff@river-link.co.jp                                                                                                    | ·名*                               | リック  |      |
|                                                          | ・ アカウント設定                                  | 受信メッセージ転送 <ul> <li>受信したメッセージをメー、</li> <li>受信したメッセージをメー、</li> <li>受信したメッセージをメー、</li> </ul> 事務局関連 <ul> <li>事務局からのメッセージを</li> </ul> | ルアドレスに転送する<br>ルアドレス2に転送する<br>受け取る |      |      |
|                                                          |                                            | 会員間のメッセージ<br>● すべての会員からメッセー3<br>● 選択した相手からのみメッセー3<br>● すべての会員からメッセー3                                                             | ジを受け取る<br>セージを受け取る<br>ジを受け取らない    |      |      |

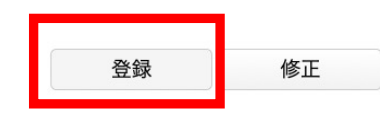

## 5 所属会員情報の編集及び所属会員の削除方法

| ТОР         |        |                         | ニュース                        |              | お知らせ                         | 会員専用                                          |
|-------------|--------|-------------------------|-----------------------------|--------------|------------------------------|-----------------------------------------------|
| 会員専用        | 所属     | 会員リスト [株式               | 会社テスト]                      |              |                              |                                               |
| ■ 法人会員一覧    | HOME : | > MY法人リスト > 法人情報        | 洋細 [株式会社テスト]                | > 所属会員リス     | スト                           |                                               |
| └ 法人リスト     |        |                         |                             |              | (                            | <ul><li>◇ 法人TOP</li><li>◇ 法人管理者用ページ</li></ul> |
| └ MY法人リスト   |        |                         |                             |              |                              |                                               |
| 💟 メッセージ     |        | 法人情報更新                  |                             |              | 法人所属会員管理                     | 法人支払い管理                                       |
| 🛓 ファイル      |        | 選択中の条件:                 |                             |              | 条件を指定・変更する クリア               |                                               |
| <b>年</b> 会費 |        |                         |                             |              |                              | 所属情報項目設定所属会員新規登録                              |
|             |        |                         |                             |              | _                            |                                               |
|             |        | 所属会員リスト                 | 申込者リスト                      | 削除リスト        |                              |                                               |
|             |        | 表示件数 20 🔻               |                             | Ţ,           |                              | 1 件~ 4 件 (計4件)                                |
|             |        | 会員ID                    | 姓                           | 名            | メールアドレス                      | 有効期限 役割 詳細 編集 解除                              |
|             |        | □ staff5                | アイ                          | リック          | staff@river-link.co.jp       | 非公開 😝 🖉 🗖                                     |
|             |        | Taro_123                | 山田                          | 太郎           | staff@river-link.co.jp       | 法人管理者 🛛 🖉 🗖                                   |
|             |        | ① <b>編集</b>             |                             |              |                              |                                               |
|             |        | ②削除<br>ポップアッフ<br>完全に削除し | <sup>°</sup> 「削除リス<br>たい場合は | 、トへ移<br>t、③削 | 動しますか?」より削除リ<br>除リストより削除を実行す | ストへ移動。<br>る。                                  |

# お問い合わせ先

## ご不明点ございましたら、 お気軽に下記までご連絡ください。

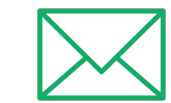

iricuc@gmail.com